# SOFTWARE RELEASE GUIDE FOR THE MOTOROLA MCUez™ MMDS OR MMEVS HC05/08 SOFTWARE APPLICATION PACKAGE

©MOTOROLA Inc., 1997-1998 All Rights Reserved

#### **Important Notice to Users**

While every effort has been made to ensure the accuracy of all information in this document, Motorola assumes no liability to any party for any loss or damage caused by errors or omissions or by statements of any kind in this document, its updates, supplements, or special editions, whether such errors are omissions or statements resulting from negligence, accident, or any other cause. Motorola further assumes no liability arising out of the application or use of any information, product, or system described herein; nor any liability for incidental or consequential damages arising from the use of this document. Motorola disclaims all warranties regarding the information contained herein, whether expressed, implied, or statutory, including implied warranties of merchantability or fitness for a particular purpose. Motorola makes no representation that the interconnection of products in the manner described herein will not infringe on existing or future patent rights, nor do the descriptions contained herein imply the granting or license to make, use or sell equipment constructed in accordance with this description.

#### Trademarks

This document includes these trademarks:

Motorola and the Motorola logo are registered trademarks of Motorola Inc. IBM and PC are trademarks of International Business Machines Corporation. MCUez<sup>™</sup> 1997-1998; All Rights Reserved.

Motorola Inc. is an Equal Opportunity/Affirmative Action Employer.

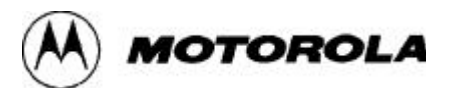

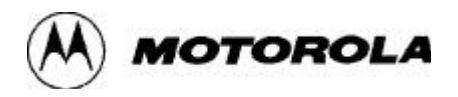

# **Table of Contents**

| 1. OVE        | RVIEW1                                   |
|---------------|------------------------------------------|
| 1.2 S         | apported Devices                         |
| <b>2. EQU</b> | PMENT REQUIRED2                          |
| 3. LOA        | DING SOFTWARE                            |
| <b>4. SOF</b> | WARE FILES                               |
| 5. HIN'       | 'S & WORKAROUNDS                         |
| 5.1 S         | nell3                                    |
| 5.2 A         | ssembler4                                |
| 5.3 L         | nker Limitations4                        |
| 5.4 D         | ebugger4                                 |
| 5.5 C         | Source-Level Debugging                   |
| 5.6 C         | onverting P&E Commands to MCUez Commands |
| 6. TRA        | NSLATE P&E HC05 ASSEMBLY CODES TO MCUez7 |
| <b>7.</b> CUS | TOMER SUPPORT                            |

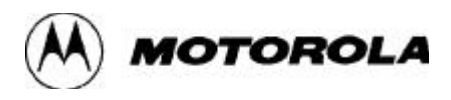

# **1. OVERVIEW**

This software release guide briefly lists and describes the files that make up the MCUez software. This document provides required lists, tips for using your MCUez software application for MMDS and MMEVS with HC05/08 devices, and describes workarounds for identified software bugs.

#### **1.2 Supported Devices**

The following HC05/08 devices are supported in this MCUez release.

- HC08 Devices
  - M68EML08XL36:08XL36, 708XL36
  - M68EM08AZ0:08AZ & AB (0, 16, 24, 32), AT60
  - M68EM08MP16: 708MP16
  - M68EM08LN56: 708LN56, LN56
- HC05 Devices
  - M68EM05B32: B4, B6, B8, B16, 705B5, 705B16, 705B32
  - M68EM05CA: C4, C4A, C8A, C9A, 705C8A, 705C9A
  - M68EMP9: P1, P4, P9, 705P9. P7, P6
  - M68EML05P6A: P1A, P4A, P9A, 705P6A
  - M68EM05P18: P18, 805P18
  - M68EM05K3: K1, K3, 805K3
  - M68EM05MC4: 705MC4
  - M68EM05J1A: J1A, 705J1A, 705KJ1
  - M68EM05JP7: 705JP7, 705JJ7, JJ6, JP6
  - M68EML05L16: 05L5, L16, 705L5, 705L16

For any updated MEM files, Register files, and personality files, please visit our customer support Web site at http://www.mcu.motsps.com.

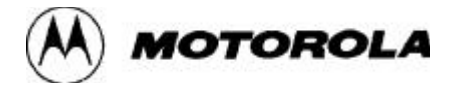

# 2. EQUIPMENT REQUIRED

To use the MCUez application you must have:

- An IBM PC or compatible computer using either WIN95 or Windows NT. The computer must have a serial port for communication.
- An HC08/05-based target system: modular platform board (MMDS or MMEVS), Serial cable, power supply, and M68HC08/05-family microcontroller.

## **3. LOADING SOFTWARE**

The MCUez software comes on a CD ROM. To install the MCUez software:

- 1. Insert the CD into the CD ROM drive of your computer.
- 2. Select "Run" when prompted by the system.
- 3. Enter or browse for the "setup.exe" file from in the "Open" editor of the "Run" dialog, and click "OK".
- 4. The install program automatically loads the software. Follow the instructions that appear on the screen.
- 5. During installation, you will be asked to select the appropriate MCU target system. Select one or more targets for each installation cycle.

In addition, you can download the MCUez software or install it from our Web site at http://www.mcu.motsps.com/mcuez.

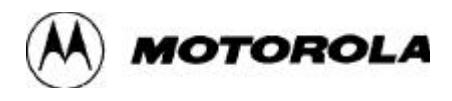

## **4. SOFTWARE FILES**

The following table lists the files that make up the MCUez software application.

| Filename                   | Description                                                                                               |  |
|----------------------------|----------------------------------------------------------------------------------------------------|--|
| DEMO                       | Contains examples of assembly files.                                                                      |  |
| PROG                       | Contains executable files as well as the required DLLs and the /Reg subdirectory for the register files.  |  |
| LIB                        | Contains the ANSI C library files. Applicable only when you have installed the Hiware C Compiler package. |  |
| MCUTOOLS.INI               | Contains MCUez general configuration information                                                          |  |
| MDSELIB.INI                | Contains Motorola general configuration information                                                       |  |
| MFC40.DLL,<br>MSVCRT40.DLL | Contains Microsoft foundation class library functions used by the MCUez executables.                      |  |

#### **MCUez Software Files**

# 5. HINTS & WORKAROUNDS

The following sections provide hints and work-arounds to areas of the MCUez application that are not currently fully functional.

# 5.1 Shell

Check if default directory in the shell configuration is where you want to use MCUez applications through icons. Since MCUez can enable you to install different MCU family development Tools at different times or the same time, the project directory in the shell configuration dialog will displayed according to which development tool is installed or selected LAST. For example, if the HC08 is installed last, the default project directory will be set to ...\MCUez08\Demo\Wmmds08a.

If you need to use MCUez HC05 applications, you need to switch the default project directory to ..\MCUez05\Demo\WMMDS05A in the shell configuration. Click the "Open" button in the configuration dialog and change the default directory to ..\MCUez05\Demo\WMMDS05A. The icons that now appear on the shell tool bar will link to all appropriate applications that are associated with your specific release package.

Work-Around - You have to create all the parent subdirectories before you define a new project.

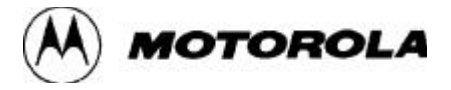

## 5.2 Assembler

The path to the project directory should not contain a space character, otherwise the assembler will not be able to process the input file correctly.

MCUez assembler has been extended with an additional option -Ci (case insensitivity on label). When this option is activated, the assembler is case-insensitive on a label name.

MCUez assembler supports "Absolute assembly" as the default. To switch the assembler to support "Relocatable assembly", you can assemble it using -F2 from command line or select "ELF/DWARF Object File" from the output tag in the "Advanced Options" dialog.

## **5.3 Linker Limitations**

The path to the project directory should not contain a space character otherwise the linker will not be able to process the input file correctly.

## 5.4 Debugger

The name of MEM files for HC05/08 have been changed from previous MEM files to work with MCUez debugger. For example, the name of the HC708XL36 is changed from 00411V01.mem to 00C11V01.mem. 0x800 is added into the previous MEM file name. C11=411+0x800. Please see the following table for a list of all MEM files correlated to devices.

| HC05 Devices    | MCUID# | MCUez MEMFILE | P&E MEMFILE  |
|-----------------|--------|---------------|--------------|
| B4              | 0X0228 | 00A28v01.mem  | 00228v01.mem |
| 705B5           | 0X0229 | 00A29v01.mem  | 00229v01.mem |
| B6              | 0X022A | 00A2Av01.mem  | 0022Av01.mem |
| B8              | 0X022b | 00A2bv01.mem  | 0022Bv01.mem |
| 705B16          | 0X022C | 00A2Cv01.mem  | 0022Cv01.mem |
| 705B32          | 0X022D | 00A2Dv01.mem  | 0022Dv01.mem |
| B16             | 0X022E | 00A2Ev01.mem  | 0022Ev01.mem |
| B4,B5,B6,B8,B16 | 0X022F | 00A2Fv01.mem  | 0022Fv01.mem |
| C4A             | 0X0218 | 00A18v01.mem  | 00218v01.mem |
| C8A             | 0X0218 | 00A18v01.mem  | 00218v01.mem |
| 705C8A          | 0X0219 | 00A19v01.mem  | 00219v01.mem |
| C9A             | 0X021A | 00A1Av01.mem  | 0021Av01.mem |
| 705C9A          | 0X021A | 00A1Av01.mem  | 0021Av01.mem |
| P1              | 0X03FE | 00bFEv02.mem  | 003FEv02.mem |
| P4              | 0X03FE | 00bFEv02.mem  | 003FEv02.mem |
| P9              | 0X03FE | 00bFEv02.mem  | 003FEv02.mem |
| 705P9           | 0X03FE | 00bFEv02.mem  | 003FEv02.mem |
| P1A             | 0X001F | 0081Fv03.mem  | 0001Fv03.mem |
| P4A             | 0X001E | 0081Ev01.mem  | 0001Ev01.mem |
| P9A             | 0X001C | 0081Cv01.mem  | 0001Cv01.mem |
| 705P6A          | 0X001D | 0081Dv01.mem  | 0001Dv01.mem |

| HC05 DEVICE                                                                                                    | MCUID#                                                                                                    | MCUez MEMFILE                                                                                                    | P&E MEMFILE                                                                                                    |
|----------------------------------------------------------------------------------------------------|----------------------------------------------------------------------------------------------------|----------------------------------------------------------------------------------------------------|----------------------------------------------------------------------------------------------------|
| P18                                                                                                    | 0X0022                                                                                                    | 00822v02.mem                                                                                                    | 00022v02.mem                                                                                                    |
| 805P18                                                                                                    | 0X0022                                                                                                    | 00822v02.mem                                                                                                    | 00022v02.mem                                                                                                    |
| K3                                                                                                    | 0X0014                                                                                                    | 00814v02.mem                                                                                                    | 00014v02.mem                                                                                                    |
| 805K3                                                                                                    | 0X0014                                                                                                    | 00814v02.mem                                                                                                    | 00014v02.mem                                                                                                    |
| J1A                                                                                                    | 0X0100                                                                                                    | 00900v01.mem                                                                                                    | 00100v01.mem                                                                                                    |
| 705J1A                                                                                                    | 0X0100                                                                                                    | 00900v01.mem                                                                                                    | 00100v01.mem                                                                                                    |
| 705JP7                                                                                                    | 0X002B                                                                                                    | 0082bv02.mem                                                                                                    | 0002bv02.mem                                                                                                    |
| 705JJ7                                                                                                    | 0X002B                                                                                                    | 0082bv02.mem                                                                                                    | 0002bv02.mem                                                                                                    |
| JJ6                                                                                                    | 0X002B                                                                                                    | 0082bv02.mem                                                                                                    | 0002bv02.mem                                                                                                    |
| JP6                                                                                                    | 0X002B                                                                                                    | 0082bv02.mem                                                                                                    | 0002bv02.mem                                                                                                    |
| 05L5                                                                                                    | 0X030E                                                                                                    | 00b0Ev01.mem                                                                                                    | 0030Ev01.mem                                                                                                    |
| 705L5                                                                                                    | 0X030E                                                                                                    | 00b0Ev01.mem                                                                                                    | 0030Ev01.mem                                                                                                    |
| L16                                                                                                    | 0X030F                                                                                                    | 00b0Fv01.mem                                                                                                    | 0030Fv01.mem                                                                                                    |
| 705L16                                                                                                    | 0X030F                                                                                                    | 00b0Fv01.mem                                                                                                    | 0030Fv01.mem                                                                                                    |
| 705MC4                                                                                                    | 0X03FD                                                                                                    | 00bFDv01.mem                                                                                                    | 003FDv01.mem                                                                                                    |
|                                                                                                    |                                                                                                    |                                                                                                    |                                                                                                    |
|                                                                                                    |                                                                                                    |                                                                                                    |                                                                                                    |
| HC08 Devices                                                                                                    | MCUID#                                                                                                    | MCUez MEMFILE                                                                                                    | P&E MEMFILE                                                                                                    |
| HC08 Devices<br>XL36                                                                                                    | <b>MCUID#</b><br>0x0411                                                                                                    | MCUez MEMFILE<br>00C11v02.mem                                                                                                    | <b>P&amp;E MEMFILE</b><br>00411v02.mem                                                                                                    |
| HC08 Devices<br>XL36<br>MP16                                                                                                | MCUID#<br>0x0411<br>0x041A                                                                                                    | MCUez MEMFILE<br>00C11v02.mem<br>00C1Av01.mem                                                                                                    | P&E MEMFILE   00411v02.mem   0041Av01.mem                                                                                                    |
| HC08 Devices<br>XL36<br>MP16<br>LN56                                                                                        | MCUID#<br>0x0411<br>0x041A<br>0x041B                                                                                                    | MCUez MEMFILE<br>00C11v02.mem<br>00C1Av01.mem<br>00C1Bv01.mem                                                                                                    | P&E MEMFILE   00411v02.mem   0041Av01.mem   0041Bv01.mem                                                                                                    |
| HC08 Devices<br>XL36<br>MP16<br>LN56<br>AZ0 (int)                                                                           | MCUID#<br>0x0411<br>0x041A<br>0x041B<br>0x0634                                                                                                    | MCUez MEMFILE<br>00C11v02.mem<br>00C1Av01.mem<br>00C1Bv01.mem<br>00E34v04.mem                                                                                                    | P&E MEMFILE   00411v02.mem   0041Av01.mem   0041Bv01.mem   00634v04.mem                                                                                                    |
| HC08 Devices<br>XL36<br>MP16<br>LN56<br>AZ0 (int)<br>AZ0 (ext)                                                              | MCUID#<br>0x0411<br>0x041A<br>0x041B<br>0x0634<br>0x0637                                                                                           | MCUez MEMFILE   00C11v02.mem   00C1Av01.mem   00C1Bv01.mem   00E34v04.mem   00E37v03.mem                                                                                                    | P&E MEMFILE   00411v02.mem   0041Av01.mem   0041Bv01.mem   00634v04.mem   00637v03.mem                                                                                                    |
| HC08 Devices   XL36   MP16   LN56   AZ0 (int)   AZ0 (ext)   AT60                                                            | MCUID#<br>0x0411<br>0x041A<br>0x041B<br>0x0634<br>0x0637<br>0x0636                                                                                 | MCUez MEMFILE   00C11v02.mem   00C1Av01.mem   00C1Bv01.mem   00E34v04.mem   00E37v03.mem   00E36v05.mem                                                                                                    | P&E MEMFILE   00411v02.mem   0041Av01.mem   0041Bv01.mem   00634v04.mem   00637v03.mem   00636v05.mem                                                                                                    |
| HC08 Devices   XL36   MP16   LN56   AZ0 (int)   AZ0 (ext)   AT60   AZ16                                                     | MCUID#<br>0x0411<br>0x041A<br>0x041B<br>0x0634<br>0x0637<br>0x0636<br>0x0638                                                                       | MCUez MEMFILE   00C11v02.mem   00C1Av01.mem   00C1Bv01.mem   00E34v04.mem   00E37v03.mem   00E36v05.mem   00E38v02.mem                                                                                                    | P&E MEMFILE   00411v02.mem   0041Av01.mem   0041Bv01.mem   00634v04.mem   00637v03.mem   00636v05.mem   00638v02.mem                                                                                                    |
| HC08 Devices   XL36   MP16   LN56   AZ0 (int)   AZ0 (ext)   AT60   AZ16   AZ24                                              | MCUID#<br>0x0411<br>0x041A<br>0x041B<br>0x0634<br>0x0637<br>0x0636<br>0x0638<br>0x0639                                                             | MCUez MEMFILE   00C11v02.mem   00C1Av01.mem   00C1Bv01.mem   00E34v04.mem   00E37v03.mem   00E36v05.mem   00E38v02.mem   00E39v02.mem                                                                                                    | P&E MEMFILE   00411v02.mem   0041Av01.mem   0041Bv01.mem   00634v04.mem   00637v03.mem   00636v05.mem   00638v02.mem   00639v02.mem                                                                                                    |
| HC08 Devices   XL36   MP16   LN56   AZ0 (int)   AZ0 (ext)   AT60   AZ16   AZ24   AZ32                                       | MCUID#<br>0x0411<br>0x041A<br>0x041B<br>0x0634<br>0x0637<br>0x0636<br>0x0638<br>0x0638<br>0x0639<br>0x063A                                         | MCUez MEMFILE   00C11v02.mem   00C1Av01.mem   00C1Bv01.mem   00E34v04.mem   00E37v03.mem   00E36v05.mem   00E39v02.mem   00E3Av02.mem                                                                                                    | P&E MEMFILE   00411v02.mem   0041Av01.mem   0041Bv01.mem   00634v04.mem   00637v03.mem   00636v05.mem   00638v02.mem   00639v02.mem   0063Av02.mem                                                                                                    |
| HC08 Devices   XL36   MP16   LN56   AZ0 (int)   AZ0 (ext)   AT60   AZ16   AZ24   AZ32   AB0 (int)                           | MCUID#<br>0x0411<br>0x041A<br>0x041B<br>0x0634<br>0x0637<br>0x0636<br>0x0638<br>0x0639<br>0x0639<br>0x063A<br>0x063B                               | MCUez MEMFILE   00C11v02.mem   00C1Av01.mem   00C1Bv01.mem   00E34v04.mem   00E37v03.mem   00E36v05.mem   00E39v02.mem   00E3Av02.mem   00E3Av02.mem   00E3Av02.mem                                                                                                    | P&E MEMFILE   00411v02.mem   0041Av01.mem   0041Bv01.mem   00634v04.mem   00637v03.mem   00636v05.mem   00638v02.mem   00639v02.mem   0063Av02.mem   0063Bv02.mem                                                                                           |
| HC08 Devices   XL36   MP16   LN56   AZ0 (int)   AZ0 (ext)   AT60   AZ16   AZ32   AB0 (int)   AB0 (ext)                      | MCUID#<br>0x0411<br>0x041A<br>0x041B<br>0x0634<br>0x0637<br>0x0636<br>0x0638<br>0x0638<br>0x0639<br>0x063A<br>0x063B<br>0x063B                     | MCUez MEMFILE   00C11v02.mem   00C1Av01.mem   00C1Bv01.mem   00E34v04.mem   00E37v03.mem   00E36v05.mem   00E39v02.mem   00E3Av02.mem   00E3Av02.mem   00E3Av02.mem   00E3Av02.mem   00E3Av02.mem                                                                                           | P&E MEMFILE   00411v02.mem   0041Av01.mem   0041Bv01.mem   00634v04.mem   00637v03.mem   00636v05.mem   00638v02.mem   00639v02.mem   00638v02.mem   00638v02.mem   00638v02.mem   00638v02.mem   00638v02.mem   00638v02.mem   00638v02.mem   00638v02.mem |
| HC08 Devices   XL36   MP16   LN56   AZ0 (int)   AZ0 (ext)   AT60   AZ16   AZ24   AZ32   AB0 (int)   AB0 (ext)               | MCUID#<br>0x0411<br>0x041A<br>0x041B<br>0x0634<br>0x0637<br>0x0636<br>0x0638<br>0x0638<br>0x0639<br>0x063B<br>0x063B<br>0x063D                     | MCUez MEMFILE   00C11v02.mem   00C1Av01.mem   00C1Bv01.mem   00E34v04.mem   00E37v03.mem   00E36v05.mem   00E39v02.mem   00E3Av02.mem   00E3Bv02.mem   00E3Dv02.mem   00E3Dv02.mem                                                                                                    | P&E MEMFILE   00411v02.mem   0041Av01.mem   0041Bv01.mem   00634v04.mem   00637v03.mem   00638v02.mem   00639v02.mem   0063Bv02.mem   0063Bv02.mem   0063Bv02.mem   0063Bv02.mem   0063Bv02.mem   0063Bv02.mem                                              |
| HC08 Devices   XL36   MP16   LN56   AZ0 (int)   AZ0 (ext)   AT60   AZ16   AZ24   AZ32   AB0 (int)   AB0 (ext)   AB16   AB24 | MCUID#<br>0x0411<br>0x041A<br>0x041B<br>0x0634<br>0x0637<br>0x0636<br>0x0638<br>0x0639<br>0x0639<br>0x063A<br>0x063B<br>0x063C<br>0x063D<br>0x063E | MCUez MEMFILE   00C11v02.mem   00C1Av01.mem   00C1Bv01.mem   00E34v04.mem   00E37v03.mem   00E36v05.mem   00E39v02.mem   00E3Av02.mem   00E3Bv02.mem   00E3Bv02.mem   00E3Dv02.mem   00E3Dv02.mem   00E3Bv02.mem   00E3Bv02.mem   00E3Bv02.mem   00E3Bv02.mem   00E3Bv02.mem   00E3Bv02.mem | P&E MEMFILE   00411v02.mem   0041Av01.mem   0041Bv01.mem   00634v04.mem   00637v03.mem   00636v05.mem   00638v02.mem   00639v02.mem   0063Bv02.mem   0063Dv02.mem   0063Ev02.mem                                                                            |

MOTOROLA

The debugger loads a default MEM file to represent multiple devices with the same MCU ID when starting the debugger. But if you need to load a specific MEM file for the device with the same Ids, you can reload that MEM when the debugger in ON, by using the "memory map" dialog from MMDS0805/MMEVS0805 menu bar or using "LOADMAP" command from the command line window. However, the MCU name in the status bar will not be changed by reloading a new MEM file. The MEM files in the tables above are stored in the ..\..\PROG\MEM directory.

#### • Hints and Work-Arounds - MEM Files for the MCUez Debugger

> When you use the command line, the show protocol box in the communication dialog must be unchecked.

> The Trace Window does not display the instructions correctly. MCUezSW0508/D REV 1

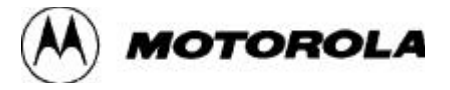

When recording just events ('events only' sequencer modes) the instructions in the Trace Window will not be displayed correctly. It may even happen that the redrawing of the Trace window will block the debugger. This is due to missing opcode bytes in the trace buffer.

**Work Around**: Do not select 'instruction only' display mode and ignore the column 'instructions' in the 'text' display mode.

> The EEPROM cannot be accessed by the debugger. If the Real Time memory is enabled and overlaps the EEPROM, the EEPROM reads as the low byte of the address and cannot be written.

Work Around: Do not map Real Time memory over the EEPROM.

## 5.5 C Source-Level Debugging

MCUez supports C source level debugging implicitly (disabled) for this release. You need to purchase the HI-CROSS+ Compiler (version above 5.07) from Hiware, and install C Compiler into MCuez package to make C source level debugging explicitly (enabled).

For information about the Hiware HI-CROSS+ Compiler contact:

Hiware TEL: 011-4161-690-7500 FAX: 011-41-61-690-7501 EMAIL: support@HIWARE.hicom.ch

## **5.6 Converting P&E Commands to MCUez Commands**

The following table shows the correspondence between the P&E debugger most-used commands and the MCUez debugger commands.

| P&E Command            | MCUez Command          |
|------------------------|------------------------|
| BF C000 C030 FF        | FILL \$C000\$C030 \$FF |
| BR 200                 | BS \$200               |
| CODE 10300             | DASM \$10300           |
| EXIT                   | (1)                    |
| GO 0085 008A BS \$008A | G \$0085               |
| GOTIL 0085 BS \$0085 T | G                      |
| LOAD myfile1           | SREC myfile1.s19       |

| P&E Command                                                                              | MCUez Command                  |  |
|------------------------------------------------------------------------------------------|--------------------------------|--|
| LOADALL myfile2                                                                          | LOAD myfile2.abs               |  |
| MM.B 0080 10 11                                                                          | MS \$0080 \$10 \$11            |  |
| MM.B 0080 10 11                                                                          | WB \$0080 \$10 \$11            |  |
| MM.W 0080 2222 1111                                                                      | WW \$0080 \$2222 \$1111        |  |
| MM.L 0080 2222222 11111111                                                               | WL \$0080 \$2222222 \$11111111 |  |
| MD 0080                                                                                  | DB \$0080                      |  |
|                                                                                          | DW \$0080                      |  |
|                                                                                          | DL \$0080                      |  |
| NOBR                                                                                     | BC *                           |  |
| RESET                                                                                    | RESET <sup>(2)</sup>           |  |
| STEP 10                                                                                  | Т,10                           |  |
| STEP 0080 10                                                                             | T \$0080, 10                   |  |
| TRACE 200 0085                                                                           | ARM                            |  |
|                                                                                          | BS 0085 T                      |  |
|                                                                                          | G <sup>(3)</sup>               |  |
| 1. As MCUez debugger is a Window application, to close the debugger use Alt + F4.        |                                |  |
| 2. This command has different parameters depending on the target interface (SDI or MMDS) |                                |  |
| 3. This set of commands only works together with the MMDS emulator.                      |                                |  |

They are not available on MMEVS version.

# 6. TRANSLATE P&E HC05 ASSEMBLY CODES TO MCUez

You can convert P&E HC05 assembly code into MCUez assembly code without rewriting your code. You can integrate the P&E converter into the MCUez shell configuration to develop one integrated development environment. Please see the user manual and the application note from the P&E converter distribution package for detailed information.

# 7. CUSTOMER SUPPORT

For the latest product information, bug lists, revision numbers, library source code, and free programs, go to our website at http://www.mcu.motsps.com . Select the FTP File Server icon at the bottom of the web page.

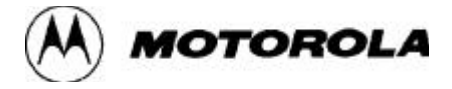